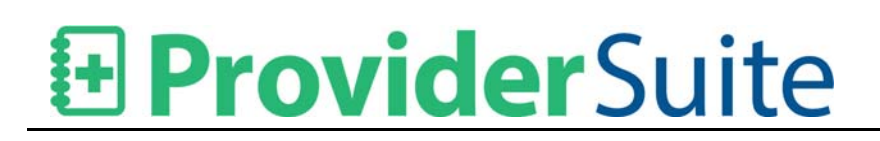

### Contents

| Schedule Manager Applet                                                                    | 1 |
|--------------------------------------------------------------------------------------------|---|
| New or Updated Features                                                                    | 1 |
| Enhance Tool Tip to show Age by Year and Month                                             | 1 |
| Enhance Schedule Printing in Portrait Mode                                                 | 2 |
| Bring Schedule Manager applet to foreground when launching                                 | 3 |
| Retain "Customize Time Ruler" setting from Add Appointment details window between sessions | 3 |
| Optimize Local Data Refresh Frequency                                                      | 4 |
| Features Removed                                                                           | 5 |
| Disable Reports Access in Schedule Manager Applet                                          | 5 |
| Remove My Profile and Log out options from "Circle" menu                                   | 6 |

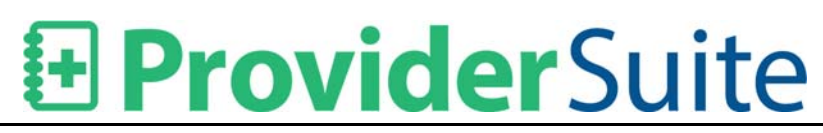

### **Schedule Manager Applet**

#### New or Updated Features

#### Enhance Tool Tip to show Age by Year and Month

For the Patient who are younger than one year in age will be shown in a format of "0 yrs NN months". This tool tip appears:

- 1. While hovering over Appointment in Schedule View
- 2. While hovering on the 'i' icon at left of DOB
- 3. On the Patient Details screen

| ۰. | r duche Appointmente recom                                   |                            |                              | u 1000y 2000111 20 |  |  |
|----|--------------------------------------------------------------|----------------------------|------------------------------|--------------------|--|--|
|    | Appointment Details - Add New Appoint                        | ment                       | _                            |                    |  |  |
|    | Save & Cancel Reset Cancel<br>Close - Appointment<br>Actions | chedule<br>Recall<br>Lists | ext Recurren<br>ble<br>Tools | ce                 |  |  |
|    | ? Patient                                                    |                            |                              |                    |  |  |
| I  | Patient Info                                                 |                            | Elig                         | Eligibility        |  |  |
|    | Lookup 🚱 Add New 🚺 Edit 🔍 Details Ch                         |                            |                              |                    |  |  |
| I  |                                                              |                            | Insurance:                   |                    |  |  |
|    | Account: ST4625                                              | 🕕 Copay:                   |                              |                    |  |  |
| ЧĻ | Name: DOE, JOHN                                              |                            | Balance:                     | \$0.00             |  |  |
|    | Preferred:                                                   |                            | Phone (H):                   |                    |  |  |
|    | • DOB: 8/11/2016 Gender:                                     | Male                       | Phone (W):                   |                    |  |  |
|    | 0 years 1 month                                              |                            | Email:                       |                    |  |  |
|    | Usit Count: 0                                                | 4                          | Active Pre-Aut               | horizations: 0     |  |  |

## ProviderSuite

| Appt #: ST4625-1<br>Facility: SANTA MONICA CLI<br>Provider: 1 HA, Test<br>Thursday 9/29/2016 12:00 A | INIC<br>AM - 12:30 AM           | Show Warnings        |      |
|----------------------------------------------------------------------------------------------------|---------------------------------|----------------------|------|
| Warning: Conflicts with the pro                                                                      | ovider's template on this date. | Show Templates       |      |
| Patient: DOE, JOHN (ST4625)                                                                          |                                 | Show Full Week       | Back |
| SSN: XXX-XX-6777                                                                                     |                                 | Ontions              |      |
| Phone (H):                                                                                           |                                 | options              |      |
| Phone (W):                                                                                           |                                 | 117 Schedules        | •    |
| Phone (O):                                                                                           |                                 | 2 1 HA, Test         |      |
| Email:                                                                                               |                                 | Thursday, Contombor  | - 20 |
| 000.0/11/0010                                                                                        |                                 | mursuay, september   | 25   |
| Age: 0 years 1 month                                                                                 |                                 | charge45454545454545 | 54   |
| Patient OS balance: \$0.00                                                                           |                                 |                      |      |
| Insurance OS balance: \$0.0                                                                          | 00                              | >                    |      |
| Ind A/C OS balance: \$0.00                                                                           |                                 |                      |      |
| Collections OS: \$0.00                                                                               |                                 |                      |      |
| Collections W/O: \$0.00                                                                              |                                 |                      |      |
| Unapplied: \$0.00                                                                                    |                                 |                      |      |
| Patient Unapplied: \$0.00                                                                            |                                 |                      |      |
| Insurance Unapplied: \$0.00                                                                          |                                 |                      |      |
| Insurance;                                                                                           |                                 |                      |      |

#### Enhance Schedule Printing in Portrait Mode

The printing in portrait mode of schedules has been enhanced so that all the columns will now fit on one page.

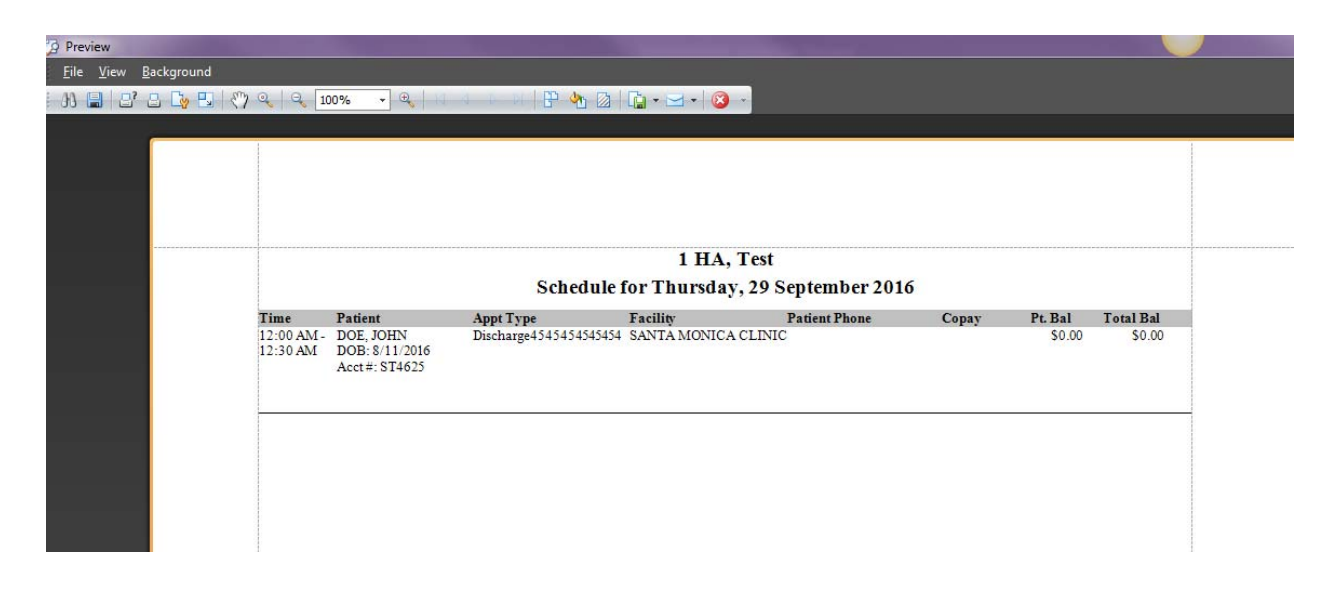

## ProviderSuite

#### Bring Schedule Manager applet to foreground when launching

The Schedule Manager applet will now launch in foreground on top of the ProviderSuite browser window whenever the applet is launched from ProviderSuite.

Note: If user is clicks on or opens other windows while the Schedule Manager applet is launching, the applet will be seen blinking in the Windows Task Bar and user will need to manually maximize the applet.

#### Retain "Customize Time Ruler" setting from Add Appointment details window between sessions

In the Appointments Detail window, when user right-clicks on the time slots and selects a default slot length by selecting one of the six options, the chosen setting will be retained between sessions.

| Image: Status       Image: Status       Image: Status<                                                                                                    | Appointment Details - Add New Appointment                                                                                                    |                               |                                                     |                                   |                                                              |                                                        |                            |  |  |  |
|----------------------------------------------------------------------------------------------------|----------------------------------------------------------------------------------------------------|-------------------------------|-----------------------------------------------------|-----------------------------------|--------------------------------------------------------------|--------------------------------------------------------|----------------------------|--|--|--|
| ? Patient         Patient Info         Patient Info         @ Lookap @ Add New Ed @ Detail @ Details @ Creck Now @ No results yet @ Insurance         Account: No patient selected         Balance:         Prefered:         Phone (h):         Phone (h):                                                                                                    | Image: Solution of the sector of the sector of the sect |                               |                                                     |                                   |                                                              |                                                        |                            |  |  |  |
| I Lookup I Add New Edit Details Check Now In No results yet   I Lookup I add New Edit Details Check Now In No results yet   I I 12 13 14 15 16 17 I 13 14 15 16 17   I I 12 13 14 15 16 17 I 13 14 15 16 17   I I 12 13 14 15 16 17 I 13 12 13 14 15 16 17   I I 12 13 14 15 16 17 I 13 19 20 21 22 23 24   I I 20 21 22 23 24 I 25 26 27 26 20 30 1   I I 20 21 22 23 24 I 14 15 16 17   I I 20 21 22 23 24 I 14 15 16 17   I I 20 21 22 23 24 I 14 15 16 17   I I 20 21 22 23 24 I 14 15 16 17   I I 20 21 22 23 24 I 14 15 16 17   I I 20 21 22 23 24 I 14 15 16 17   I I 20 21 22 23 24 I 14 15 16 17   I I 20 21 22 23 24 I 14 15 16 17   I I 20 21 22 23 24 I 14 15 16 17   I I 20 21 22 23 24 I 14 15 16 17   I I 20 21 22 23 24 I 14 15 16 17   I I 20 21 20 20 24 I 14 15 16 17   I I 20 21 20 23 24 I 14 15 16 17   I I 20 21 20 23 24 I 14 15 16 17   I I 20 11 12 13 14 15 16 17 I 14 15 16 17   I I 20 11 12 13 14 15 16 17 I 14 15 16 17   I I 20 11 12 13 14 15 16 17 I 14 15 16 17   I I 20 11 12 13 14 15 16 17 I 14 15 16 17   I I 20 11 12 13 14 15 16 17 I 14 15 16 17   I I 20 11 12 13 14 15 16 17 I 14 15 16 17   I I 14 15 16 17 I 14 15 16 17   I I 14 15 16 17 I 14 15 16 17   I I 14 15 16 17 <th colspan="3">Patient Patient Info Eligibility</th> <th></th> <th><ul> <li>Septe</li> <li>S</li> <li>36</li> <li>28</li> </ul></th> <th>mber</th> <th>Quick Jump</th>                                                                                                    | Patient Patient Info Eligibility                                                                                                    |                               |                                                     |                                   | <ul> <li>Septe</li> <li>S</li> <li>36</li> <li>28</li> </ul> | mber                                                   | Quick Jump                 |  |  |  |
| Account: No patient selected<br>Account: No patient selected<br>Copay:<br>Name:<br>Preferred:<br>DOB:<br>Gender:<br>Phone (H):<br>DOB:<br>Gender:<br>Phone (M):<br>Phone (M) | 🤊 Lookup                                                                                                    | Add New     Edit     Contails | Details                                             | Check Now No results yet          | 37 4<br>38 11<br>39 18                                       | 5 6 7 8 9 10<br>12 13 14 15 16 17<br>19 20 21 22 23 24 | < 3W ><br>< 6W >           |  |  |  |
| Preterred: Phone (M):   DOB: Gender:   Phone (M):   SSN:   Email:   Visit Count: 0   Active Pre-Authorizations: 0     Appt #:   New Appointment   Appt #:   New Appointment   Provider:   IHA, Test   Provider:   IHA, Test   Provider:   IHA, Test   Provider:   IHA, Test   Provider:   IHA, Test   PCP:   IHA, Test   PCP:   Imail:   Appt Notes   Resources (0)     Imail:     Imail: <                                                                                                    | Account: N<br>Name:                                                                                                    | o patient selected            | rance:<br>Copay: Unapplied:<br>alance: Pt. Balance: |                                   | 40 25 26 27 28 29 30 1<br>41 2 3 4 5 6 7 8<br>Today          |                                                        | < 2M ><br>< 3M ><br>< 6M > |  |  |  |
| Wist Count: 0       Active Pre-Authorizations: 0         Appointment       05         Provider:       1HA, Test         Facility:       SANTA MONICA CLINIC         PCP:       ↓         Length:       All day         Status:       Pending         Appt Notes       Resources (0)         Appt Notes       Resources (0)                                                                                                    | DOB:<br>SSN:                                                                                                    | Phon<br>Gender: Phon          | e (H):<br>e (W):<br>Email:                          | Phone (M):<br>Phone (O):          | 1.200                                                        | 1 HA, Test<br>Thursday, Septembe                       | er 29                      |  |  |  |
| Appt #: NEW APPOINTMENT   Provider: 1HA, Test   Provider: 1HA, Test   Pacifity: SANTA MONICA CLINIC   PCP:    Cuength: Al day   Isin 30   30 Minutes   30 Minutes   31 15   32 Minutes   33 15   40 10   Minutes 10   40 10   Minutes 10   40 10   Minutes 10   40 10   Minutes 10   41 10   42 10   Minutes 10   43 6   44 10   45 6   46 10   47 10   48 6   49 10   40 10   40 10   41 10   42 10   43 6   44 10   44 10   45 6   46 10   47 10   48 6   49 10   40 10   40 10   41 10   42 10   43 10   44 10   45 10   46 10   47 10   48 10   49 10   40 10   40 10 <tr< td=""><th>😲 Visit Count</th><td>: 0 Active</td><td>Pre-Authorization</td><td>ns: 0</td><td></td><td></td><td>_</td></tr<>                                                                                                    | 😲 Visit Count                                                                                                    | : 0 Active                    | Pre-Authorization                                   | ns: 0                             |                                                              |                                                        | _                          |  |  |  |
| Provider:       1HA, Test <ul> <li>Reason:</li> <li>Y</li> <li>Padiity:</li> <li>SANTA MONICA CLINIC</li> <li>Y</li> <li>Date/Time:</li> <li>9/29/2016</li> <li>12:00 AM</li> <li>-</li> <li>12:15 AM</li> <li>Q</li> <li>Q</li> <li>GQ Minutes</li> <li>30</li> <li>30 Minutes</li> <li>30 Minutes</li> <li>15 Minutes</li> <li>15 Minutes</li> <li>10 Minutes</li> <li>§ Minutes</li> <li>§ Minutes</li> <li>10 Minutes</li> <li>\$ Minutes</li> <li>\$ Minutes</li></ul>                                                                                                    | Appt #:                                                                                                    | NEW APPOINTMENT               | Type:                                               |                                   | 15                                                           |                                                        |                            |  |  |  |
| Facility: SANTA MONICA CLINIC   PCP:    Length: All day   Ismin    Appt Notes Resources (0)     Appt Notes     Resources (0)     Image: Control of the second control of the second control                                                                                                    | Provider:                                                                                                    | 1 HA, Test 🔹                  | Reason:                                             | <b></b>                           | 20                                                           | Customize Time Ruler                                   | ·                          |  |  |  |
| PCP:    Ref. provider:    Appt Notes Resources (0)     Appt Notes     Mapping     Appt Notes     Mapping     Appt Notes     Mapping     Mapping </th <th>Facility:</th> <th>SANTA MONICA CLINIC +</th> <th>∂ Date/Time:</th> <th>9/29/2016 - 12:00 AM + 12:15 AM +</th> <th>25</th> <th>6<u>0</u> Minutes</th> <th></th>                                                                                                    | Facility:                                                                                                    | SANTA MONICA CLINIC +         | ∂ Date/Time:                                        | 9/29/2016 - 12:00 AM + 12:15 AM + | 25                                                           | 6 <u>0</u> Minutes                                     |                            |  |  |  |
| Appt Notes     Resources (0)     Image: Constraint of the second of the second                                                                                                    | PCP:                                                                                                    |                               | Length:                                             | All day 15 min -                  | 30                                                           | <u>3</u> 0 Minutes                                     |                            |  |  |  |
| Appt Notes Resources (0)  Appt Notes  Appt Notes Appt Notes Appt Notes                                                                                                    | Ref. provider:                                                                                                    | <b></b>                       | Status:                                             | Pending •                         | 40                                                           | 15 Minutes                                             |                            |  |  |  |
| 10                                                                                                    | Appt Notes                                                                                                    | Resources (0)                 |                                                     | ^                                 | 45<br>50<br>55<br>1<br>AM                                    | 6 Minutes<br>6 Minutes<br>7 5 Minutes                  |                            |  |  |  |

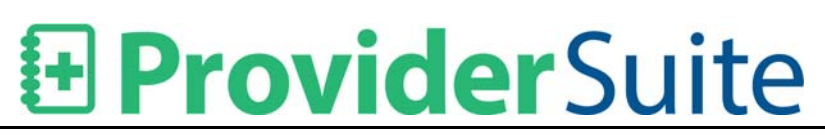

#### **Optimize Local Data Refresh Frequency**

Provider List, Facility List, Appointment Types, Appointment Reasons, Cancellation Reasons, and Scheduling Templates now only update on your local copy of the applet when the Refresh button is clicked or when you open Schedule Manager. If another user makes a change to one of these items, you will need to press the Refresh button or close and reopen Schedule Manager to see the changes.

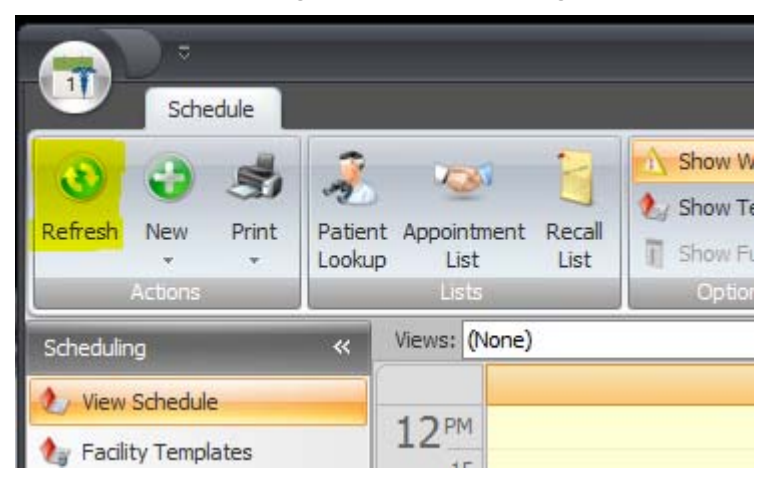

Eligibility History for a patient is automatically updated every five minutes or whenever the Refresh button is clicked.

Appointment Data is automatically updated every two minutes or whenever the Refresh button is clicked.

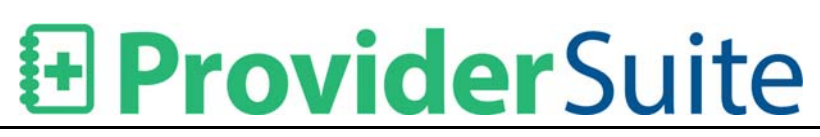

#### Features Removed

#### Disable Reports Access in Schedule Manager Applet

The Reports menu item within Schedule Manager has been disabled as all scheduling reports are now in the ProviderSuite Web App. On clicking Reports menu item, a pop-up dialog appears " Schedule Manager reports have been moved to the ProviderSuite WebApp. Please go to ProviderSuite > Reports > Scheduling Reports." with an OK button.

To print a provider's schedule click View Schedule and then on the menu bar, click Print > Print Schedule.

To print Encounter Forms, click View Schedule and then on the menu bar, click Print > Print Encounter Forms.

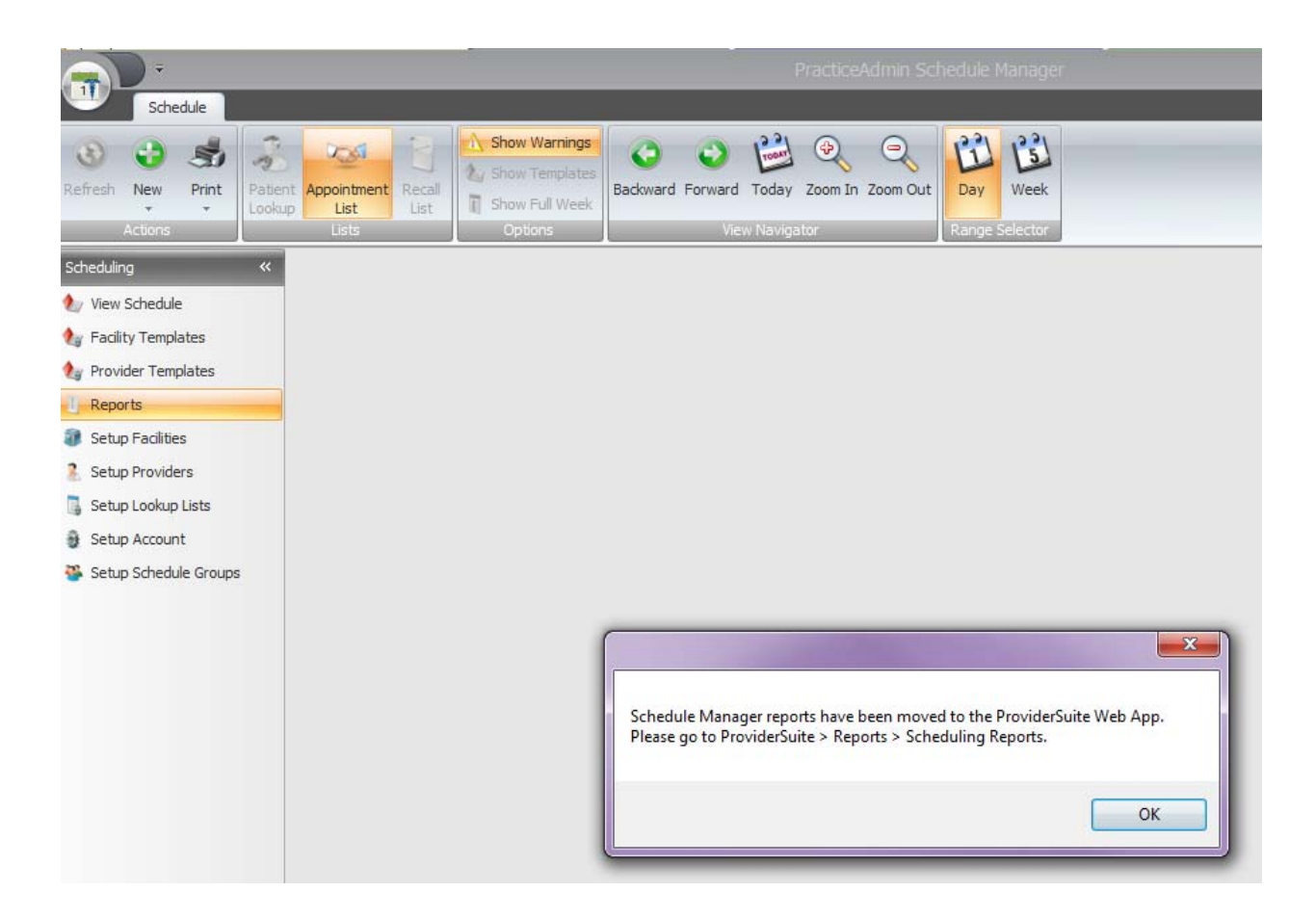

# ProviderSuite

#### Remove My Profile and Log out options from "Circle" menu

On the menu presented when selecting the "Circle icon" in the upper left the "My Profile " and "Log out" items have been removed and only the "Exit" option is available which, when selected, closes the Schedule Manager applet.

To edit a user profile, users will need to go to ProviderSuite and click on the "My Profile" link in the upper-right corner of each web page.

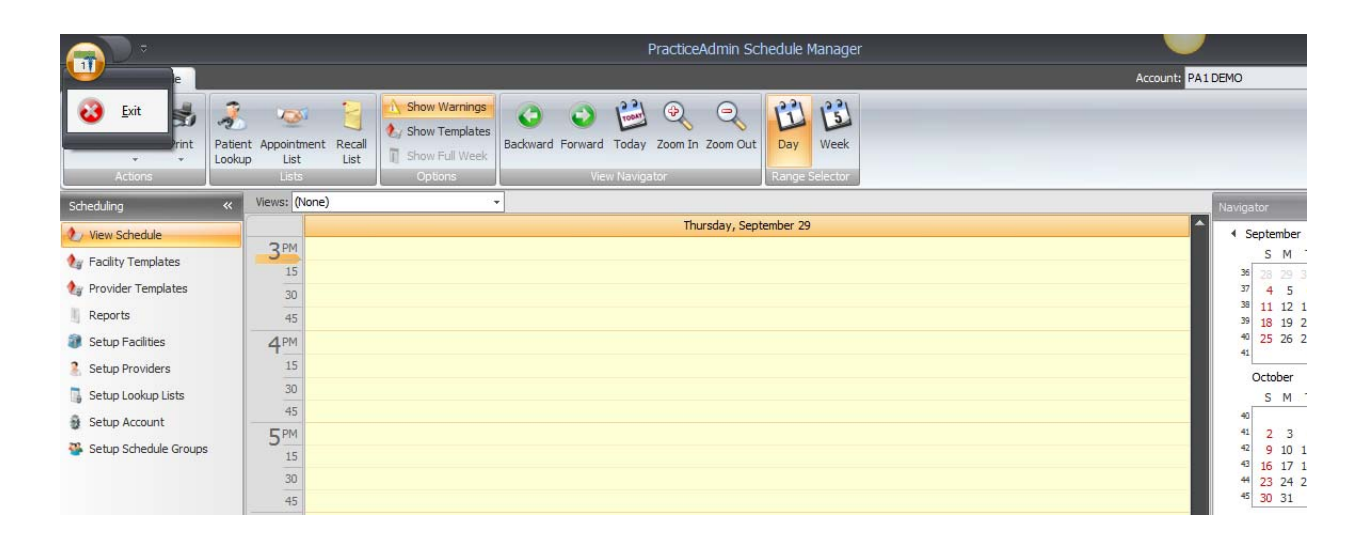